# 安管人员安全生产知识 考试系统操作指引

E

큤

| 第一部分: | 企业注册 |   |
|-------|------|---|
| 第二部分: | 个人注册 | , |
| 第三部分: | 报名考试 | 3 |
| 第四部分: | 参加考试 | ; |

# 第一部分:考试设备要求

一、电脑:请使用带有摄像头的笔记本或者台式电脑参加考试。不允许使用手机、Pad
等移动设备答题。作答电脑必须安装可正常工作的摄像设备,内置或外置摄像头均可。
二、浏览器:建议使用谷歌浏览器,并打开"安管人员安全生产知识实操考试系统"使
用摄像头权限。考试过程中建议关闭其他非必要应用程序,请勿在微信中打开考试平台
考试,防止影响考试。

# 第二部分:企业注册

第一步: 打开网址 http://117.161.154.141:8082/, 点击"企业注册"按钮。

| 安管人员 | 安全生产知识实操考试系统      |
|------|-------------------|
|      | 登录您的账户            |
|      | A 请输入手机号/统一社会信用代码 |
|      | ▲ 请输入型录应码 ■ Ø     |
|      |                   |
|      | 个人结婚 企业注册 在记期间    |
|      | 登录                |
|      |                   |
|      |                   |
|      |                   |

第二步:填写"企业名称"、"社会统一信用代码",选择企业的"注册地址"后,点 击"下一步"按钮。

| 安管人员                                                                                                    | 员安全生产知识 | 只实操考试系统                                                                                                    |
|----------------------------------------------------------------------------------------------------|---------|----------------------------------------------------------------------------------------------------|
| 企业注册账户           +企业在用状内           +企业在用状内           +社会物在用状内           +社会物在用状内           +注册物助止           「内康古自治商区 / 研究活動合成 | RADR    | <ul> <li><b>VARATE</b></li> <li>中國大學科</li> <li>中國大學科</li> <li>中國大學</li> <li>中國大學</li> <l< th=""></l<></ul> |

第三步: 跳转到"企业注册账户"页面后, 依次填写"联系人姓名、手机号、密码"等 相关信息, 点击"点击获取验证码"按钮, 获取验证码后, 输入验证码, 点击"下一步" 按钮。

|                    | 安管人员安全生?                                                                                                    | 中知识实操考试系统                                                                               |
|--------------------|----------------------------------------------------------------------------------------------------|-----------------------------------------------------------------------------------------|
| 企业注册则              | in the second second second second second second second second second second second second second second second |                                                                                         |
| * 联系人姓名:<br>* 于机号: |                                                                                                    |                                                                                         |
| * 密码:              | Ø                                                                                                    |                                                                                         |
| * 重复密码:            | Ø                                                                                                    | 平台注册流程:                                                                                 |
| * 98/12/95 :       | 8507540                                                                                                    | <ul> <li>■ 1、所在企业申请入驻平台</li> <li>▲ 2、企业管理员添加员工</li> <li>● 3、被添加员工自行注册后开始申请考试</li> </ul> |
|                    |                                                                                                    |                                                                                         |

第四步:扫描二维码,添加安管考试在线客服,联系客服人员进行企业账户信息审核。 【备注:请回复"人工服务"唤醒在线客服,工作时间内会有客服人员指引您完成相关 流程,工作时间为工作日上午 8:30—11:40、下午 13:00—17:30。】

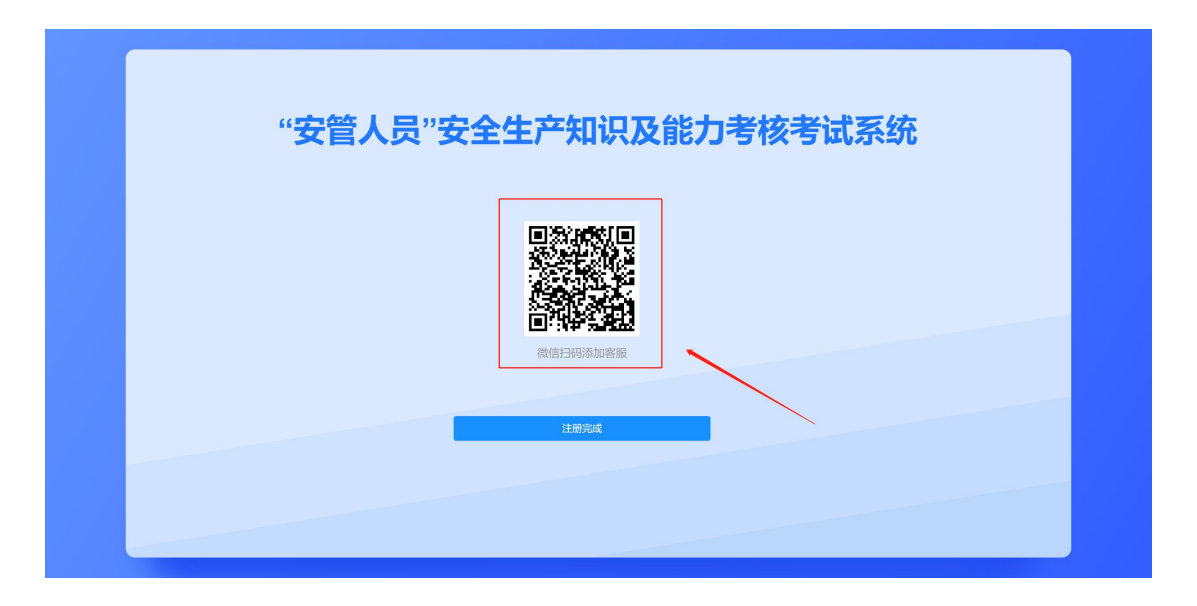

第四步:企业注册审核通过后,返回平台首页 http://117.161.154.141:8082/,输入 账号、密码后,点击"登录"按钮。【备注:企业登录时账户号码为社会统一信用代码】

| 安管人员安全生产知识实操考试系统                      |
|---------------------------------------|
| ····································· |
| R                                     |
|                                       |
|                                       |
| 20 录                                  |
|                                       |
|                                       |

第五步:登录"安管人员安全生产知识实操考试系统"平台后,点击【员工管理】模块,

点击"添加员工"按钮,进行员工添加。

第六步: 输入员工姓名及身份证号码后, 点击"保存"按钮, 添加完成。

| 欢迎登录安管人员安全生产知识                                              | 考试系统                      |                                                             |          | 0         |           | 0 |
|-------------------------------------------------------------|---------------------------|-------------------------------------------------------------|----------|-----------|-----------|---|
| <ul> <li>▲ 1件会</li> <li>● 企业基本信息</li> <li>■ 点工管理</li> </ul> | <b>與工列表</b><br>746 — 與工始在 | 活加現工 • 周194名: • 9時近日: · · · · · · · · · · · · · · · · · · · | X<br>BKS | 31.000(0) | жи:<br>#0 |   |

第七步:员工添加完毕后,可点击该员工信息右侧"查看、编辑、删除"按钮。点击"查 看"按钮,查看该员工个人信息;点击"编辑"按钮进行员工信息修改;点击"删除" 按钮,在企业中删除该员工。

| 欢迎登录安管人员安全生产知识                                              | 考试系统!                         |                                                                    | 0                                |
|-------------------------------------------------------------|-------------------------------|--------------------------------------------------------------------|----------------------------------|
| <ul> <li>▲ 10台</li> <li>■ 企业基本信息</li> <li>▲ 点工管理</li> </ul> | <b>员工列表</b><br>序卷 员工协会 2<br>1 | HYGICA<br>()<br>()<br>()<br>()<br>()<br>()<br>()<br>()<br>()<br>() | 注册状态 注册時间 94年<br>未注册 - の市 編編 第55 |
|                                                             |                               |                                                                    | 共1条 < 1 >                        |

| 欢迎登录安管人员安全生产知识:                | 考试系统!                    |                                     | 0                                                         |
|--------------------------------|--------------------------|-------------------------------------|-----------------------------------------------------------|
| 10%<br>2 22244(20)<br>2 81(20) | 市中       魚I地名         1< | 游加员工<br>● 员工段名:<br>● 身份证号:<br>(2.17 | ×<br>おたたい I<br>おたた、 II ##9100 90行<br>王参 - 第目 単句 #920<br>・ |
|                                |                          |                                     | <b>共1</b> 条 < <b>1</b> >                                  |
| 欢迎登录安管人员安全生产知识                 | 考试系统!                    |                                     | 0                                                         |

| 从迎登求安官人供安主王广知识考 | rut,30001 |      |      |              |       |          |      |           |
|-----------------|-----------|------|------|--------------|-------|----------|------|-----------|
| <b>金</b> 工作台    | 员工列表      | ŧ    |      | ⑦ 确定删除当前员工吗? |       |          |      | 添加员工      |
| 图 企业基本信息        | 序号        | 员工姓名 | 身份证号 |              |       | <br>注册状态 | 注册时间 | 操作        |
| 品 员工管理          | 1         |      |      |              | 取消 痛定 | 未注册      | -    | 查看 编辑 删除  |
|                 |           |      |      |              |       |          |      | 1         |
|                 |           |      |      |              |       |          |      |           |
|                 |           |      |      |              |       |          |      |           |
|                 |           |      |      |              |       |          |      |           |
|                 |           |      |      |              |       |          |      |           |
|                 |           |      |      |              |       |          |      |           |
|                 |           |      |      |              |       |          |      |           |
|                 |           |      |      |              |       |          |      |           |
|                 |           |      |      |              |       |          |      | 共1条 < 1 > |

第八步:员工实名注册后,企业可在"员工管理"模块中,点击员工信息右侧的"移除" 按钮,仔细阅读弹出的提示内容后,可点击红色"删除"按钮,进行该员工的移除操作。

| 欢迎登录安管人员安全生产知识 | 考试系统 |      |           |             |               |                              |      |                     |           |
|----------------|------|------|-----------|-------------|---------------|------------------------------|------|---------------------|-----------|
| 盦 工作台          | 员工列  | 表    |           |             |               |                              |      |                     | 添加员工      |
| 图 企业基本信息       | 序号   | 员工姓名 | 身份证号      | 联系方式        | 执业地址          |                              | 注册状态 | 注册时间                | 操作        |
| 品 员工管理         | 1    |      | 2202 移於确认 |             |               | ×                            | 已注册  | 2023-07-18 06:04:18 | 查看 移駐     |
|                | 2    |      | 4504      |             |               |                              | 白彩主册 | 2023-07-18 06:13:28 | 查看 移始     |
|                |      |      | 是行        | 雪确认移出?      |               |                              |      |                     |           |
|                |      |      | αιτ.U     | 、移除该员工吗? 移將 | 后该员工的相关数据将清空, | 请谨慎操作!<br>取消 <mark>算施</mark> |      |                     |           |
|                |      |      |           |             |               |                              |      |                     | 共2条 < 1 > |

# 第三部分:个人注册

第一步: 打开网址 http://117.161.154.141:8082/ , 点击 "个人注册" 按钮。

| 安管人员 | 安全生产知识实操考试系统     |
|------|------------------|
|      | 登录您的账户           |
|      | ▲ 请给入手机型的一社会信用代码 |
|      | ▲ 清絶入意泉密約 ■■ Ø   |
|      | ◎ 清給入園形验证明 AREK  |
|      | 个人注册<br>企业注册     |
| /    | 登录               |
|      |                  |
|      |                  |
|      |                  |
|      |                  |
|      |                  |

第二步: 输入"姓名"与"身份证号", 点击"下一步"按钮, 进行验证个人所属公司 是否已录入员工信息。

| 安                                | 管人员安全生产领                           | 印识实操考试系统                                                                          |
|----------------------------------|------------------------------------|-----------------------------------------------------------------------------------|
| <b>个人注册账</b><br>《 姓名:<br>* 身份证号: | 中         8/18 / 2           清給入经営 | <b>平</b> 台注册流程:                                                                   |
| -                                | <del>لا–۲</del>                    | <ul> <li>1、所在企业申请入驻平台</li> <li>2、企业管理员添加员工</li> <li>3、被添加员工自行注册后开始申请考试</li> </ul> |
|                                  |                                    |                                                                                   |

第二步: 校验时, 如果显示"您尚未被任何企业添加为员工, 请联系企业资料负责人入

驻平台并添加员工信息"信息,请联系企业负责人核实是否已注册企业账户,在企业账 户已添加员工信息后,再进行个人注册账户操作。

| 安管人员安全生产知                                                                                                    | 口识实操考试系统                                                                          |
|----------------------------------------------------------------------------------------------------|-----------------------------------------------------------------------------------|
| 个人注册账户 №/世录 • 姓名: • \$45: • \$400 - \$400 - \$400 | <del>平台注册流程</del> :                                                               |
| t-≠                                                                                                    | <ul> <li>1、所在企业申请入驻平台</li> <li>2、企业管理员添加员工</li> <li>3、被添加员工自行注册后开始申请考试</li> </ul> |

第三步:校验时,如个人信息已被添加到企业中,则需要进行注册信息补全操作。依次 填写"密码、手机号码、验证码"等相关信息,选择所属企业【如个人信息已被多个企 业录入,请选择本次考试科目归属企业】。以上信息填写完毕后,点击"注册"按钮。

| 注册信息补全       P/62*         * 处名:       ····································                                                                                                    | 安管人     | 员安全生活     | <sup>立</sup> 知识实操考试系统                                       |
|----------------------------------------------------------------------------------------------------|---------|-----------|-------------------------------------------------------------|
|                                                                                                    | 注册信息补全  | 账户借录      |                                                             |
| * 多府证号:                                                                                                    | •姓名:    |           |                                                             |
|                                                                                                    | * 身份证号: | )         |                                                             |
|                                                                                                    | • 密码:   | Ø         |                                                             |
| <ul> <li> * 手机号: <ul> <li> * 算机号: <ul> <li> · 查试用 </li> <li> · 查试用 </li> <li> · 查试用  </li> <li> · 查试用  </li> <li> · 查试用  </li> <li> · 查试用  · 查试用  · 查试用 · 查试用  · 查试用  · 查试用 · 查试用  · 查试用  · 查试用 · 查试用 · 查试用  · 查试用 · 查试用 · 查试用  · 查试用 · 查试用 · 查试用 · 查试用  · 查试用 · 查试用<!--</td--><td>* 重复密码:</td><td>Ø</td><td>平台注册流程:</td></li></ul></li></ul></li></ul> | * 重复密码: | Ø         | 平台注册流程:                                                     |
|                                                                                                    | * 手机号:  | )         | 1、所在企业申请入驻平台                                                |
| ■ 所規企业:<br>■ 所規企业:<br>● ○ ( M(P)/ADC 1 = 1) L (M/A) ) (A + # + 3 + 4)                                                                                                    | * 验证码:  | 点击获取验证码   | <ul> <li>2、企业管理员添加员工</li> <li>3、被添加员工自行注册员开始由请考试</li> </ul> |
|                                                                                                    | * 所開企业: | v Element |                                                             |
| 注册                                                                                                    |         | 注册        |                                                             |

第四步: 注册完毕后, 输入"账号+密码", 点击"登录"按钮登录个人账户。【账户 号码为注册手机号】

| 安管人员安全生产  | 知识实操考试系统 |  |
|-----------|----------|--|
| 登录您的账户    |          |  |
| A         |          |  |
|           | 92 CH    |  |
| 个人注册 企业注册 | 50mm     |  |
|           |          |  |
|           |          |  |
|           |          |  |
|           |          |  |

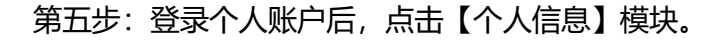

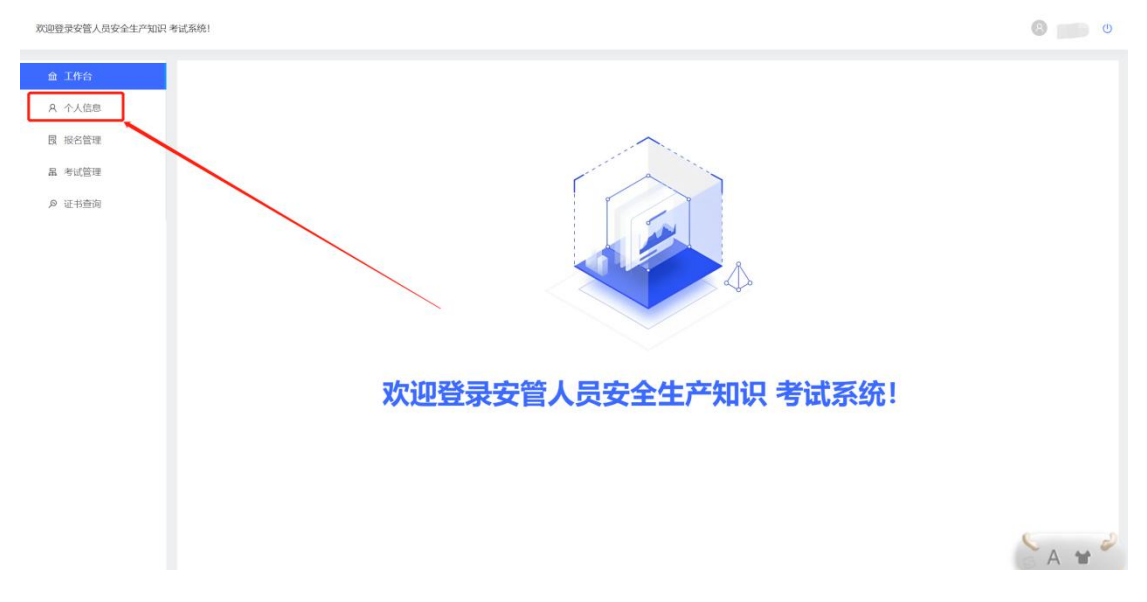

第六步:跳转至"个人信息"页面后,进行个人信息完善。依次完善用户名、姓名、证 件号码、手机号码、常用邮箱、学历、专业技术职称等信息。

| 登录安管人员安全生产知识 考试系统! |           |                                                                                                    | 0 |
|--------------------|-----------|----------------------------------------------------------------------------------------------------|---|
| 1 工作台              | -         |                                                                                                    |   |
| R 个人信息             | * 用户名:    |                                                                                                    |   |
| 夏报名管理              | *姓名:      | 未实名以证 诚策号警末实名认证 立即以证                                                                                                    |   |
| R 考试管理             | *证件号码:    | and the second second se |   |
| 9 证书查询             | * 手机号码:   |                                                                                                    |   |
|                    | * 常用邮箱:   | m                                                                                                    |   |
|                    | 学历:       | 2/20                                                                                                    |   |
|                    | 专业技术职称:   | 3/30                                                                                                    |   |
|                    | *企业名称:    | 14/30                                                                                                    |   |
|                    | *执业地址: 内  | は自治区                                                                                                    |   |
|                    | · 13<br>E | 81 駅北地址关駅単版环节, 第3个月只能修改1次<br>89800市 ~                                                                                                    |   |
|                    |           | 19 A                                                                                                    |   |

第七步:在填写执业地址时,选择"内蒙古自治区"后,选择所属盟市。【备注:注意! 职业地址关联审批环节,每3个月只能修改1次】

| 欢迎登录安管人员安全生产知识考试系统! |          |        |                | 0    |
|---------------------|----------|--------|----------------|------|
| 盦 工作台               | *姓名:     | 未实名以证  | 该账号额未实名认证 立即认证 | *    |
| A 个人信息<br>昆 报名管理    | *证件号码:   |        |                |      |
| 品 考试管理              | • 手机号码:  |        |                |      |
| ∞ 证书查询              | *常用邮箱:   |        |                |      |
|                     | 学历:      |        | 2/20           |      |
|                     | 专业技术职称:  |        | 3/30           |      |
|                     | *企业名称:   |        | 14/30          |      |
|                     | * 执业地地社: | 内蒙古自治区 | ×              | <br> |
|                     |          |        | Υ.             |      |
|                     |          | 提交     |                |      |
|                     |          |        |                | *    |

| 欢迎登录安管人员安全生产知识 考试系统! | ۵ 📖 ۵                                                                                                    |
|----------------------|----------------------------------------------------------------------------------------------------|
| 金 工作台 * 姓名:          | 非实验以证 道频均衡未完名以证 立图以证                                                                                                    |
| A 个人信息               | θ:                                                                                                    |
| 品 考试管理 · 手机号         | B: (farmer)                                                                                                    |
| の 证书查询 * 常用邮         | Contract of the second second s |
| 学历:                  | 220                                                                                                    |
| 专业技术                 |                                                                                                    |
| * 企业名                | - 1481 D<br>家:<br>適准市                                                                                                    |
| * 执业地                | # 市外多新市<br>呼信贝が市                                                                                                    |
| 1                    |                                                                                                    |
|                      | 82                                                                                                    |
|                      | _                                                                                                    |
|                      |                                                                                                    |

### 第八步:所有个人信息完善后,点击"提交"按钮。

| 血 丁分白       ・炊名:       *北田田 随時開業業者は低 0 面以低         丸 个人300       ・広仟号研:       -         日 形式管理       ・「「「「「」」」」」       ・「「」」」」         日 水式管理       ・「「」」」」       ・「」」」         日 水式管理       ・「」」」       ・「」」」         日 水式管理       ・「」」」       ・「」」」         日 水式管理       ・「」」」       ・「」」」         日 水式管理       ・「」」」       ・「」」」         日 水 市       ・「」」」       ・「」」」         ・ 小山 小山 小山 小山 小山 小山 小山 小山 小山 小山 小山 小山 小山                                                                                                    | 欢迎登录安管人员安全生产知识 考试系统! |                                                               | 0 |
|----------------------------------------------------------------------------------------------------|----------------------|---------------------------------------------------------------|---|
| A 个人包       + 近牛号拐:         B 彩広道理       + ゴ小号拐:         D 豆木蛤菊       * 常用邮箱:         学历:       220         专业技术职称:       330         - 企业名称:       1430         * 抗业地址:       - パ露古自治区         * 抗业地址:       - パ露古自治区         * 抗生児 単型地共気等時以及等時知及う, 毎3-1月26時飲な1次       -         ビーデタパ市       -                                                                                                    | 金 工作台                | • 姓名: ###SNUE 读解号智术来名以证 立即以证                                  |   |
| 品 考试管理       + 手机导研:         少 证本益如       * 常用邮箱:         学历:       220         专业技术取除:       330         专业技术取除:       340         * 作业业软t:       Piglication (Compared on the compared on the compa | A 个人信息 因 报名管理        | • 证件号码:                                                       |   |
| ゆ 正非菌剤     * 常用解描:       学び:     220       安近技术現除:     300       *企业名称:     1430       * 抗业地址:     内薬古信泊区       * 注意! 取給加量X取時間味符, 每3个月只透明点状?、                                                                                                    | 品 考试管理               | • 手机号码:                                                       |   |
| <ul> <li>学び:</li> <li>空山技术职称:</li> <li>空山技术职称:</li> <li>企业名称:</li> <li>4430</li> <li>* 広业名称:</li> <li>・ 市場古自治区</li> <li>・ 市場古自治区</li> <li>・ 市場古自治区</li> <li>・ 市場市町市</li> </ul>                                                                                                    | ゆ 証书査询               | • 常用邮箱:                                                       |   |
| 登址技术即称:     333       *企业名称:     1430       *抗业地址:     印蒙古自治区       *抗业地址:     印蒙古自治区       *注意!! 見址地址又取申批环节,每3个月只能的或1次       巴巴沙和印布                                                                                                    |                      | 学历: 2/20                                                      |   |
| * 企业名称:     1430       * 执业地址:     内蒙古自治区       * 注重!! 配油加油又联带批基节,每3个月只能擦液1次       四部項目示                                                                                                    |                      | 专业技术职称:                                                       |   |
| * 执业地址:     内家古自治区     >       ・注意:     町址地址文集申批环符,毎3个月52能参点1次       巴居ゆの市     >                                                                                                    |                      | * 企业名称: 14/30                                                 |   |
| * 注意! 取仙地紀文駅申組以時, 每3个月只能的改1次<br>巴思沖印市                                                                                                    |                      | *执业地址:                                                        |   |
|                                                                                                    |                      | <ul> <li>注意:● 建始地址关联申批环节,每3个月只能继续1次</li> <li>巴朗坤印市</li> </ul> |   |
|                                                                                                    |                      | E A                                                           |   |
|                                                                                                    |                      |                                                               |   |

第九步:提交成功后,如提示"您的账号未实名认证,去认证"字样,点击蓝色"认证" 按钮。

| 欢迎登录安管人员安全生产知识   | 考试系统           | 0 🚥 v                              |
|------------------|----------------|------------------------------------|
| 鱼 工作台            | *姓名:           | ·                                  |
| A 个人信息           | *证件号码:         |                                    |
| 民 报名管理           | • 王帅县巫·        |                                    |
| m 与此官住<br>の 证书查询 |                | 提交成功                               |
|                  | • 767-F18048 - |                                    |
|                  | 学历:            | 24 您的账号未实名认证 去 认证                  |
|                  | 专业技术职称:        |                                    |
|                  | *企业名称:         | 1430                               |
|                  | = 执业地址:        | 内蒙古白治区                             |
|                  |                | 注意: 职业地址关联审批环节,每3个月只能够改1次<br>巴原油印币 |
|                  |                |                                    |

第十步:弹出二维码后,使用微信扫描二维码,开始实名认证。

| 欢迎登录安管人员安全生产知识   | 考试系统    |                                                                           | ۵ 🧰 ۵        |
|------------------|---------|---------------------------------------------------------------------------|--------------|
| 金 工作台            |         |                                                                           |              |
| A 个人信息           | * 用户名:  | 1681                                                                      | *            |
| 艮 报名管理           | *姓名:    |                                                                           |              |
| 品 考试管理<br>》 证书查询 | *证件号码:  |                                                                           |              |
|                  | * 手机号码: |                                                                           |              |
|                  | = 常用邮箱: | 扫描二维码进行实名认证                                                               |              |
|                  | 学历:     | 3                                                                         |              |
|                  | 专业技术职称: | 3/30                                                                      | $\mathbf{X}$ |
|                  | * 企业名称: | 14/30                                                                     |              |
|                  | * 执业地址: | 内蒙古自治区                                                                    |              |
|                  |         | * 注意!职业地址关联审批环节,每3个月只能修改1次<br>巴居净卯市 · · · · · · · · · · · · · · · · · · · |              |
|                  |         | <b>股</b> 交                                                                |              |

第十一步:跳转到实名认证页面后,点击"开始认证"按钮。

| ×        | 实名认证    |         |
|----------|---------|---------|
|          |         |         |
|          | رەم     |         |
|          | رک      |         |
|          | 实名认证    |         |
| 帮助我们为您提供 | 更好的服务,相 | 艮据互联网信息 |
| 管理条例,你需要 | 完成实名认证  | 后方可加入协  |

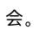

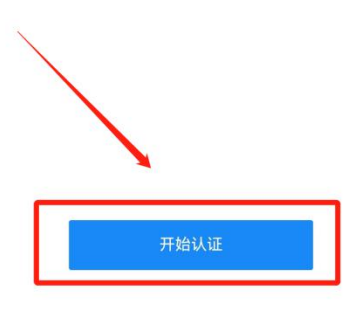

第十二步:跳转到身份信息页面后,输入"姓名+身份证号"信息,点击"下一步"按钮。

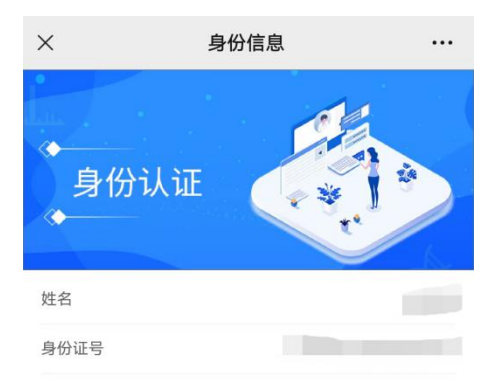

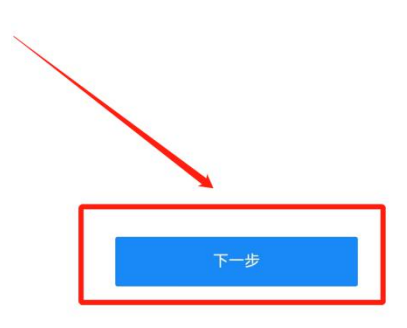

第十三步:点击"+"按钮,上传身份证正反面。点击查看拍摄要求,可查看证件上传示例。

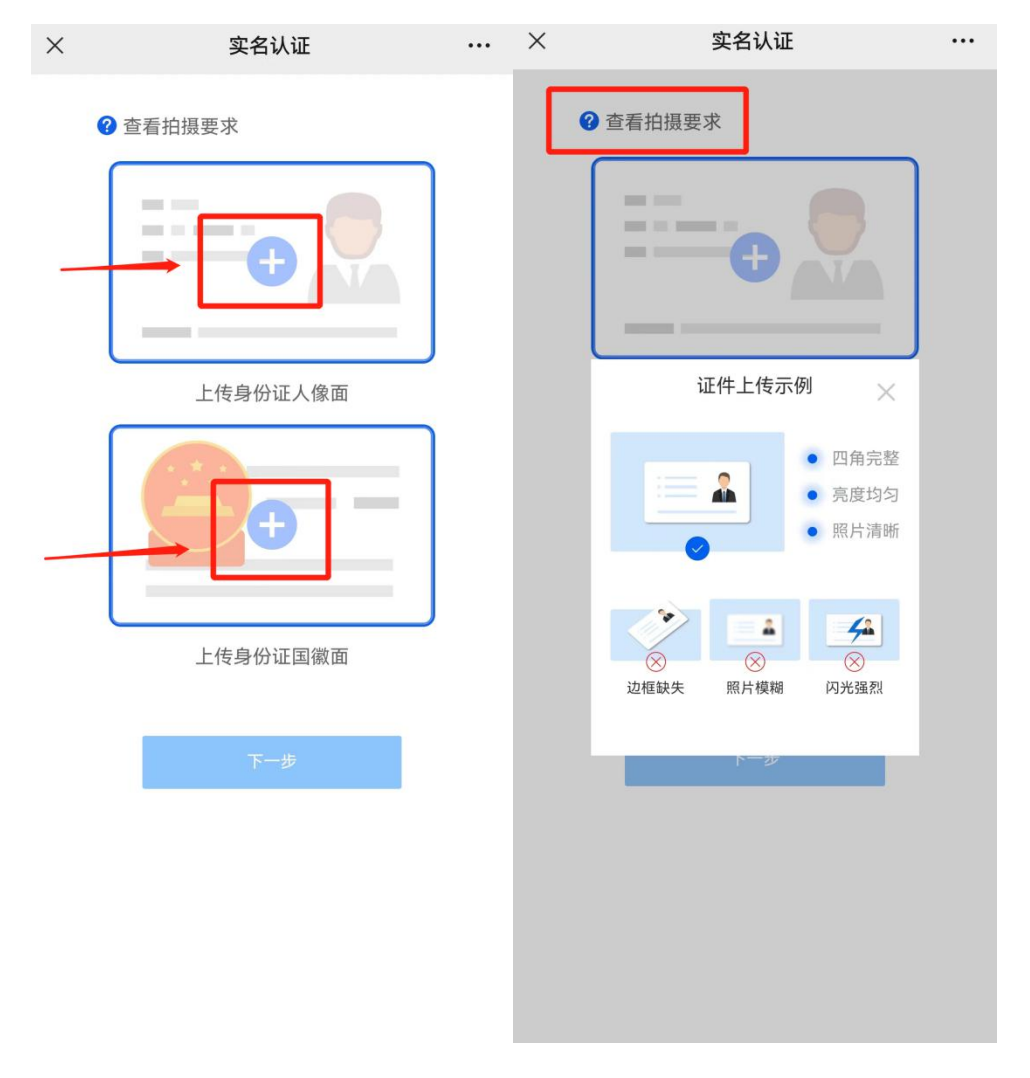

第十四步:上传完身份证正反面后,点击下一步。身份验证通过后,点击"下一步"按钮。

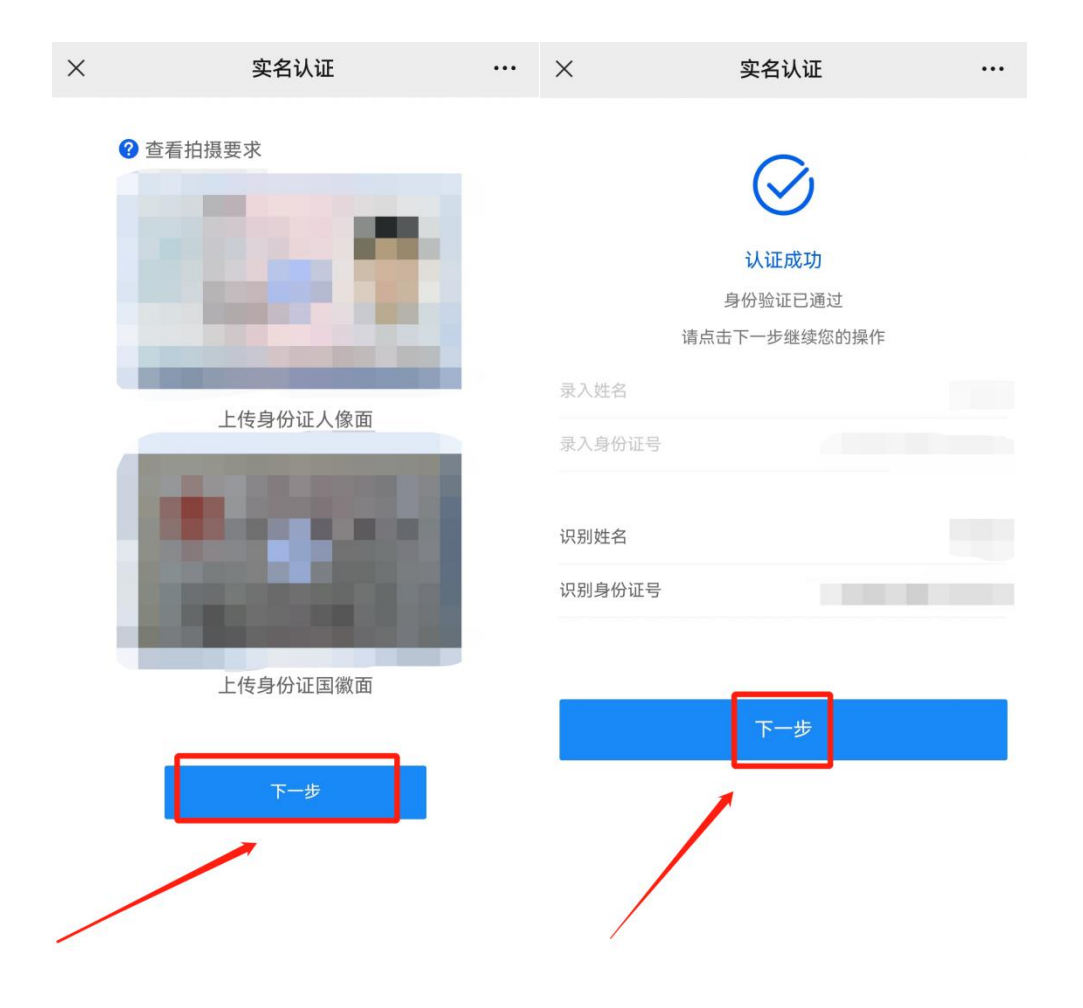

第十五步: 点击"+"按钮, 进行留底照片上传。上传完毕后, 点击"下一步"按钮。

| × | 实名认证 |  | × | 实名认证 |  |
|---|------|--|---|------|--|
|---|------|--|---|------|--|

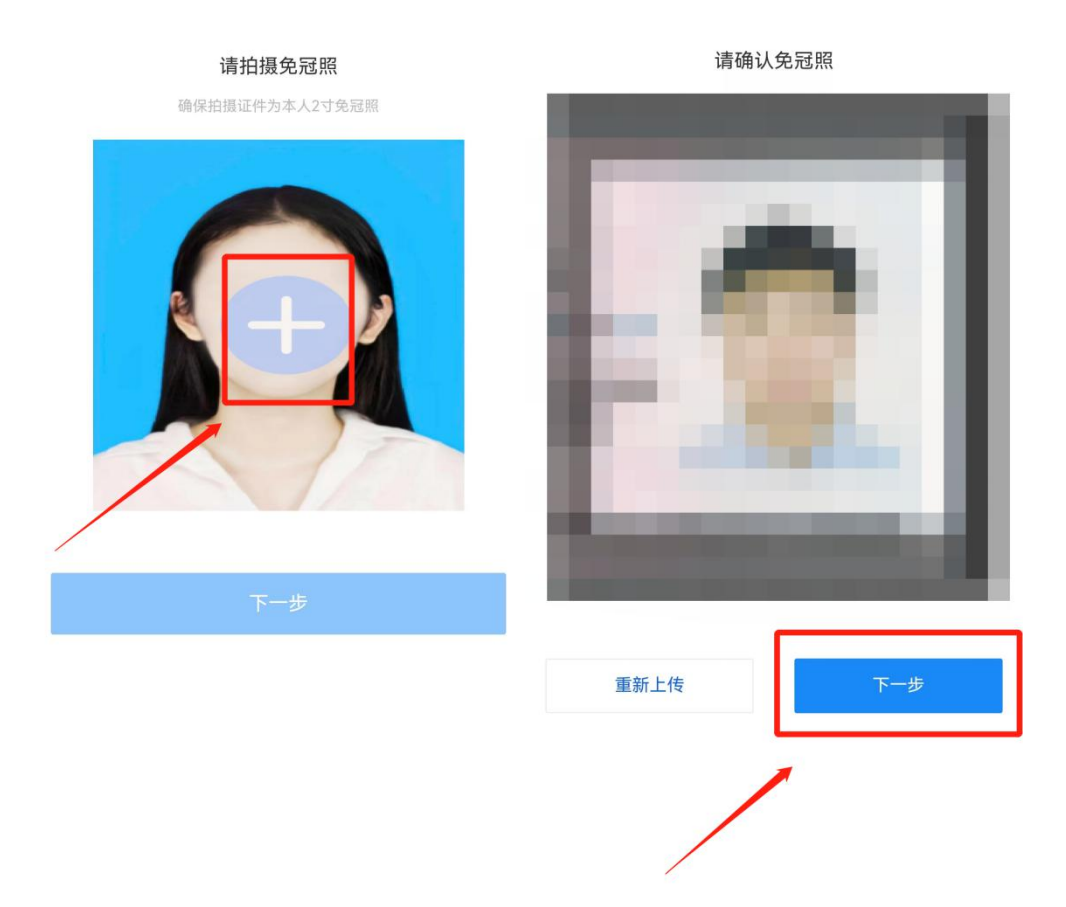

第十六步:点击"+"按钮,拍摄照片进行人脸核验,核验比对通过后点击"下一步" 按钮。实名认证成功。

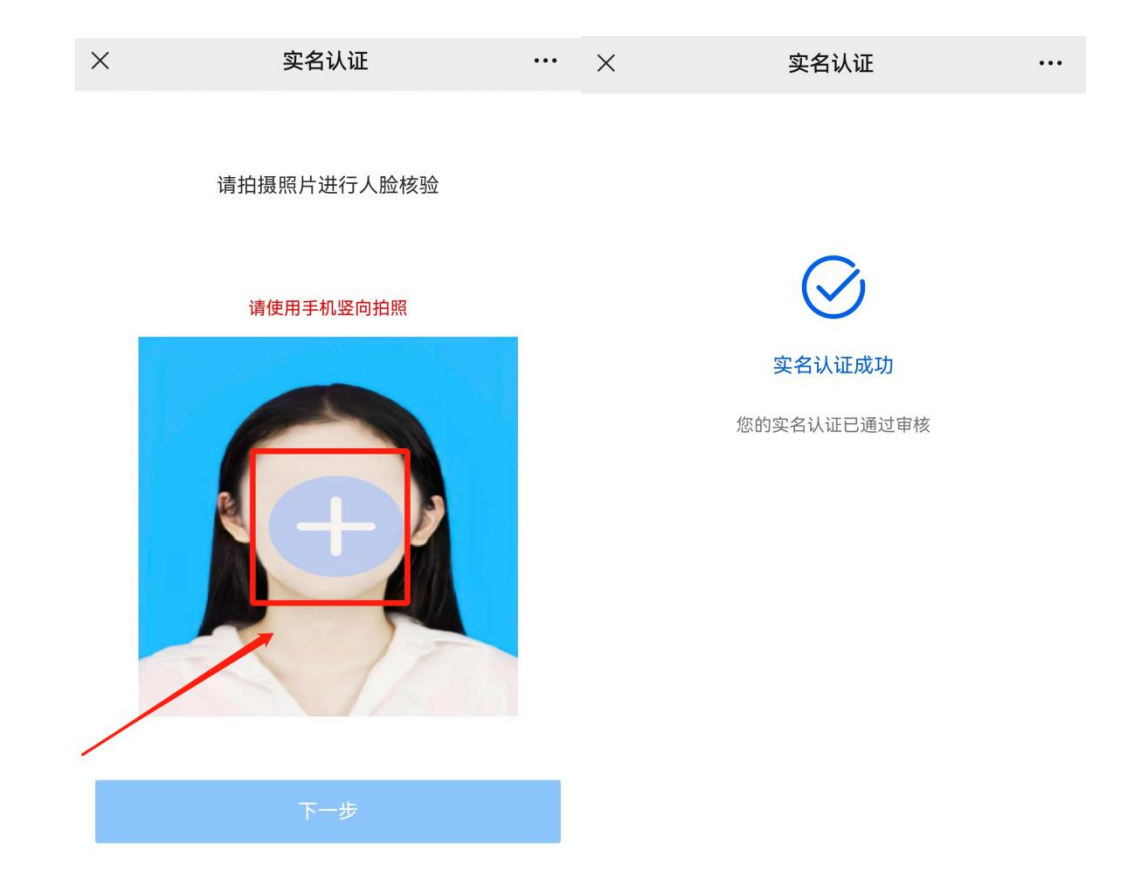

# 第四部分: 报名考试

第一步:实名认证成功后,登录安管人员安全生产知识考试系统,点击系统左侧【考试 管理】模块。跳转到"报名管理"页面后,点击"申请考试"按钮。

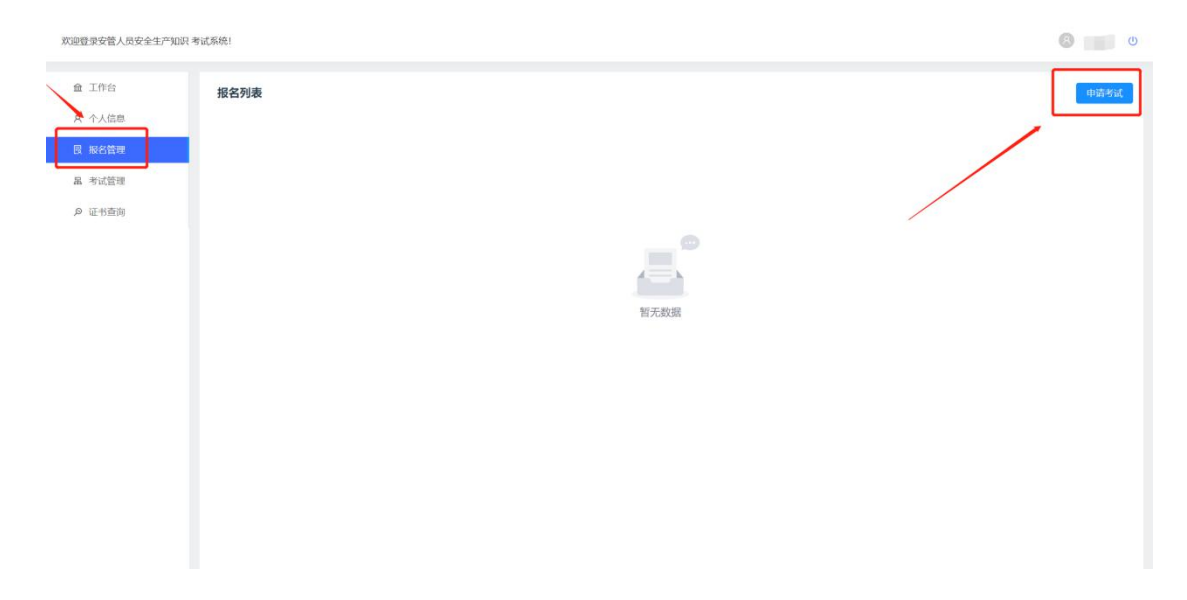

### 第二步:选择考试类型以及考试名称,输入学习完成时间。

| 欢迎登录安管人员安全生产     | 知识考试系统!                            |                                                                                                    | 0              |
|------------------|------------------------------------|----------------------------------------------------------------------------------------------------|----------------|
| 金 工作台            | 报名列表                               | 申请考试 ×                                                                                                    | 中時考試           |
| A 小大信息<br>目 报名管理 |                                    | <ul> <li>考试类型:● 環治考试 ○ 实提考试</li> </ul>                                                                                                    |                |
| 品 考试管理           |                                    | • 考试名称: 「加加市市山」 ^                                                                                                    |                |
| ₽ 证书查询           |                                    | ●61安营带或(课论) ▲<br>申请人姓名: 理论考试                                                                                                    |                |
|                  |                                    | 实现考试.<br>身份证号码:                                                                                                    |                |
|                  |                                    | 所属企业:                                                                                                    |                |
|                  |                                    | * 举习完成时间:                                                                                                    |                |
|                  |                                    | *企业法人承诺书: <u>」上传文件</u> *文件格式为PDF                                                                                                    |                |
|                  |                                    | <ul> <li>合格佐证材料: 読品的证书</li> </ul>                                                                                                    |                |
| X 決容求交替人员安全生产    | 9067 <del>4</del> 965 <b>8</b> 681 |                                                                                                    | 6 🚅 o<br>6 🖕 o |
| 型 工作台<br>A 个人信息  | 报名列表                               | 申请考试 ×                                                                                                    |                |
| 图 服名管理           |                                    | - 考试规盟: 💿 理论考试 🔿 实现考试                                                                                                    |                |
| 品 考试管理           |                                    | <ul> <li>考试名時:</li></ul>                                                                                                    |                |
| 》 址书查阅           |                                    | 申请人姓名:                                                                                                    |                |
|                  |                                    | 身份证明明:                                                                                                    |                |
|                  |                                    | 所属企业:                                                                                                    |                |
|                  |                                    |                                                                                                    |                |
|                  |                                    | • 企业法人承诺书: 一 二 三 四 五 六 日                                                                                                    |                |
|                  |                                    | * 台格佐证材料: 26 27 28 29 30 1 2<br>3 4 5 6 7 8 9<br>10 11 2<br>10 13 21 32 13 14 15 16<br>15 16 15 15 16 15 16<br>15 16 15 16 15 15 16 15 16 15 15 16 15 15 16 15 15 16 15 16 15 15 15 15 15 15 15 15 15 15 15 15 15                                                                                                    |                |
|                  |                                    | * 注意: 读中级明版送堂 【77402 17 18 19 20 21 22 23 +C>-34(2) -34(3)-34(3)- |                |
|                  |                                    | 31 1 2 3 4 5 6                                                                                                    |                |

|  | <b>第三步:点击"上传文件"按钮,上传</b> | 》"企业法人承诺书" | • |
|--|--------------------------|------------|---|
|--|--------------------------|------------|---|

| 作台  | 报名列表 | 申请考试                                                  | ×      |  |
|-----|------|-------------------------------------------------------|--------|--|
| 人信息 |      |                                                       |        |  |
| 名管理 |      | ●考试类型: ○ 理论考试 ④ 实操考试                                  |        |  |
| 试管理 |      | <ul> <li>●考试名称: 0619安管考试(実績)</li> </ul>               |        |  |
| 书查询 |      | 申请人姓名:                                                |        |  |
|     |      |                                                       |        |  |
|     |      | 身份证号码:                                                |        |  |
|     |      | 所属企业:                                                 |        |  |
|     |      | • 学习完成时间: 2023-05-04                                  |        |  |
|     |      | *企业法人承诺书 上 16文件 "文件格式为PDF                             |        |  |
|     |      | * 合格佐证材料: 訪选择证书 >>>>>>>>>>>>>>>>>>>>>>>>>>>>>>>>>>>>  |        |  |
|     |      | *注意: 该中报将报送至【呼和港特市】进行审核, 如与实际不相符, 请到"个人中心-> 决业地址"进行修订 | 改后再次續服 |  |

第四步:点击"合格佐证材料"右侧下拉箭头,选择合格佐证材料。

| 欢迎登录安管人员安全生产知识   | 考试系统! |                                                      | <b>0 (11)</b> o |
|------------------|-------|------------------------------------------------------|-----------------|
|                  | 报名列表  | 申请考试 ×                                               | 中語考试            |
| 日 板名管理           |       | + 考试表型: ○ 即论考试 ⑧ 实现专认                                |                 |
| 泉 考试管理<br>の 证书查询 |       | * 考试名称: 0519安留考试 (采用) V                              |                 |
|                  |       | 中请人姓名:                                               |                 |
|                  |       | 身份证书码:<br>所属企业:                                      |                 |
|                  |       | * 学习按照时间: 2023-05-04 〇                               |                 |
|                  |       | * 企业法人承诺书: 1.145文内 *文件相式为PDF                         |                 |
|                  |       | <ul> <li>●構造理解時:<br/>は10.1992.45</li> </ul>          |                 |
|                  |       | *注意:读中服得极送至【呼和遗情布】进行申请,如与实际不相符,请到个人中心~从也地站"进行的这些形法前政 |                 |
|                  |       | 62.07                                                |                 |

第五步:所有资料选择、填写、上传完毕后,点击"保存"按钮。

| 欢迎登录安管人员安全生产知识   | 考试系统! |                                                                    | 0 <b></b> 0 |
|------------------|-------|--------------------------------------------------------------------|-------------|
| 金 工作台            | 报名列表  | 申请考试 ×                                                             | 中語考试        |
| A 个人信息<br>目 报名管理 |       | - कांग्रेस्ट्रा: 💿 व्यक्षिकां, 🔿 प्रश्लकां,                        |             |
| 品 考试管理           |       | - 考试名称: (619交管考试 (图论) > (                                          |             |
| え 市田田田           |       | 中调人统合:                                                             |             |
|                  |       | 身份证明明:                                                             |             |
|                  |       | 所属企业:<br>                                                          |             |
|                  |       | - 企业法人用書书: 山 上的文件 *文件格式为PDF                                        |             |
|                  |       | • 合格佐证标料: >                                                        |             |
|                  |       | * 汪急:该中国将报送至【 <b>774回路布击】</b> 进行审核。如与实际不相符,请到"个人中心~迟处地站上"进行推改后向次值展 |             |
|                  |       | 9.H                                                                |             |

第六步:考试申请信息保存完毕后,可"查看""修改"考试申请。

| 欢迎登录安管人员安全生产知识 考       | 考试系统!   |      |        |      |     | © 🛄 🕚     |
|------------------------|---------|------|--------|------|-----|-----------|
| 盦 工作台                  | 报名列表    |      |        |      |     | 申请考试      |
| A 个人信息                 | 序号 考试名称 | 考试类型 | 完成学习时间 | 创建时间 | 状态  | 操作        |
| 艮 报名管理                 | 1       |      |        |      | 未上报 | 查看 修改 上报  |
| 品 考试管理                 |         |      |        |      |     | 1         |
| Prov. Nat. 19 and 19 d |         |      |        |      |     |           |
|                        |         |      |        |      | 1   |           |
|                        |         |      |        |      |     |           |
|                        |         |      |        |      |     |           |
|                        |         |      |        |      |     |           |
|                        |         |      |        |      |     |           |
|                        |         |      |        |      |     |           |
|                        |         |      |        |      |     |           |
|                        |         |      |        |      |     | 共1条 < 1 > |

第七步:所有信息确认无误后,点击"上报"按钮,弹出提示框"确认上报当前考试申 请吗?"。点击"确认"按钮,等待主管部门审核通过后,即可参加考试。

| 欢迎登录安管人员安全生产知识。  | 暂试系统!      |                |      |        |      |     | 8 💷 🛛                  |
|------------------|------------|----------------|------|--------|------|-----|------------------------|
| 金 工作台            | 报名列表       |                |      |        |      |     | 申请考试                   |
| A 个人信息           | 序号 考试名称    |                | 考试类型 | 完成学习时间 | 创建时间 | 状态  | 操作                     |
| 艮 报名管理           | 1          |                |      |        |      | 未上报 | 直看 修改 上报               |
| 品 考试管理           |            |                |      |        |      |     |                        |
| ₽ 亚有曲询           |            |                |      |        |      |     |                        |
| 家迎登录安管人员安全生产知识;  | e id Skiel |                |      |        |      |     | <b>Д1条 &lt; 1 &gt;</b> |
| 盦 工作台            | 报名列表       |                |      | 1      |      |     | 申请考试                   |
| A 个人信息           | 序号 考试名称    | ⑦ 确定上报当前考试申请吗? |      | 完成学习时间 | 创建时间 | 状态  | 操作                     |
| 民 彩名管理           | 1          | 取消             | 榆认   | 2      |      | 未上报 | 直看 修改 上版               |
| 品 考试管理<br>戸 证书査術 |            |                |      |        |      |     |                        |
|                  |            |                |      |        |      |     | 共1条 < 1 >              |

| 欢迎登录安管人员安全生产知识:  | 者试系统!   | ● 上报成功 |      |        |      |            | 0     | 0    |
|------------------|---------|--------|------|--------|------|------------|-------|------|
| 盦 工作台            | 报名列表    |        |      |        |      |            | 1     | 申请考试 |
| A. 个人信息          | 序号 考试名称 |        | 考试类型 | 完成学习时间 | 创建时间 | 状态         | 操作    |      |
| 员 报名管理<br>品 考试管理 | 4       |        |      |        | 1    | :39:22 侍审核 | 查看    |      |
| ⊘ 正书直向           |         |        |      |        |      | /          |       |      |
|                  |         |        |      |        |      |            | 共1条 < | 1 >  |

# 第五部分:参加考试

第一步:登录安管人员安全生产知识考试系统,点击【考试管理】模块,点击"去考试" 按钮。

| 欢迎登录安管人员安全生产知识 | 者试系统!   |        |      |     |      |        |    | 0     | U    |
|----------------|---------|--------|------|-----|------|--------|----|-------|------|
| 金 工作台          | 考试列表    |        |      |     |      |        |    |       |      |
| A. 个人信息        | 序号 考试名称 | 完成学习时间 | 创建时间 | 状态  | 审核状态 | 考试项目状态 | 成绩 | 操作    |      |
| 民 报名管理 品 考试管理  | 1       |        |      | 待考试 |      | 未结束    | ** | 去考试   |      |
| 》 亚代教师         |         |        |      |     |      |        | /  | /     |      |
|                |         |        |      |     |      |        |    | 共1条 < | 1. > |

# <section-header><section-header><section-header><section-header><section-header><section-header><section-header>

第二步:跳转到考试页面后,点击所报名考试科目下"开始考试"按钮。

第三步:点击"比对"按钮,进行考试现场照片与留底照片比对,比对成功后,开始正式考试。

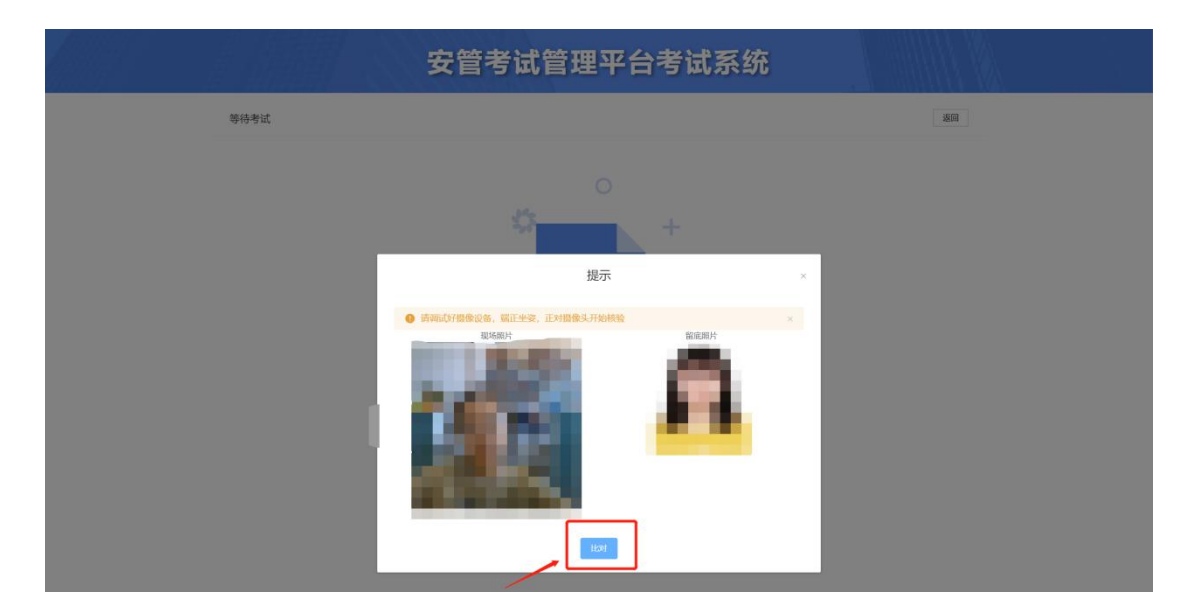

第四步:考核结束后,等待主管部门审核。